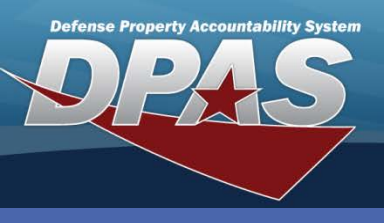

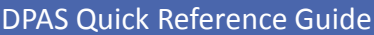

## **Stock Number Mass Update**

1. In the Property Accountability module, navigate to the **Catalog > Mass Updates > Stock Nbr** menu path.

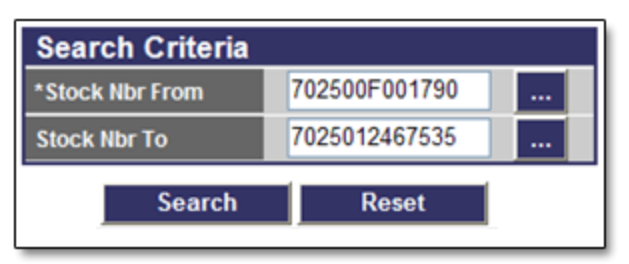

- 2. Browse for or enter the Stock Nbr From.
  - To change a Stock Nbr, both Stock Numbers must exist on the Catalog and the remaining fields may not be updated. Both TO/FROM Stock Nbrs must have the same ARC, Mgt Cd, and UI.
  - To maintain the Stock Nbr, but change specific fields, leave the Stock Nbr To field blank. This allows you to update the fields mentioned above.

## 3. Select **Update** to complete the process.

| Update                |               |                       |                              |                       |                       |                                 |         |   |
|-----------------------|---------------|-----------------------|------------------------------|-----------------------|-----------------------|---------------------------------|---------|---|
| Stock Nbr From        | 702500F001790 |                       |                              | Stock Nbr To          | 7025012467535         |                                 |         |   |
| Stock Item Cd         | J-MCN         |                       |                              | Stock Item Cd         | A-NSN                 |                                 |         |   |
| Type Asset Cd         | G-Gen PP&E    |                       |                              | Type Asset Cd         | G-Gen PP&E            |                                 |         |   |
| ACC                   | к-п           | K-I Update            |                              |                       |                       |                                 |         |   |
| Attribute(s) Template |               | Stock Nbr From        | 702500E001790                |                       | Stock Nbr To          |                                 |         |   |
| IT Device Cd          | 014           | Stock Item Cd         | J-MCN                        |                       | Stock Item Cd         | Select a                        | an Item | ~ |
| Dmil Cd               | Q-S           | Type Asset Cd         | G-Gen PP&E                   |                       | Type Asset Cd         | Select an Item 👻                |         |   |
| CIIC                  | U-U           | ACC                   | K-IT Equip                   |                       | ACC                   | Select an Item 💌                |         |   |
| Type Dsg              |               | Attribute(s) Template |                              |                       | Attribute(s) Template |                                 |         |   |
| Util Svc Life         | 0             | IT Device Cd          | 0149 -Dsktp/TWR CP           | V Pen41300MHZ-3.06GHZ | IT Device Cd          | Select an Item 👻                |         |   |
| Util Measure Cd       |               | Dmil Cd               | Q-Strat List Itm -Dmi        | I Not Req             | Dmil Cd               | Select a                        | an Item | * |
| Fdcry Deprn Mthd Cd   | SL            | CIIC                  | U-Unclassified               |                       | CIIC                  | Select a                        | an Item | * |
| Maint Grp Id          | ZZ-           | Type Dsg              |                              |                       | Type Dsg              |                                 |         |   |
| L                     |               | Util Svc Life         | 0                            |                       | Util Svc Life         | 0.00                            |         |   |
| Util Measure Cd       |               |                       |                              |                       | Util Measure Cd       | Select an Item 💌                |         |   |
| Fdcry D               |               | Fdcry Deprn Mthd Cd   | SL                           |                       | Fdcry Deprn Mthd Cd   | Select an Item                  |         |   |
|                       |               | Maint Grp Id          | ZZ-Not Subject to Maint Mgmt |                       | Maint Grp Id          | ZZ -Not Subject to Maint Mgmt 💌 |         |   |
|                       |               |                       |                              | Update                | Cancel                |                                 |         |   |

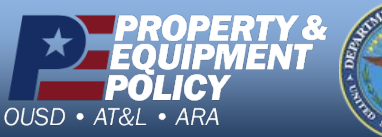

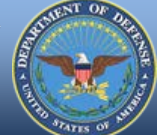

## **Stock Number Mass Update**

The Stock Number Selected Mass Update process changes the current existing Stock Number to the new Stock Number for all assets within your Catalog.

Use this process to change the following fields but maintain the current Stock Nbr:

Stock Item Cd Type Asset Cd ACC Attribute(s) Template IT Device Cd Dmil Cd CIIC Type Dsg Util Svc Life Util Measure Cd Fdcry Deprn Mthd Cd Maint Grp Id

If the transaction fails during the batch process, review the **Batch Error Detail Report.** 

> DPAS Call Center 1-844-843-3727

DPAS Website http://dpassupport.golearnportal.org